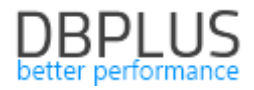

# <u>DBPLUS</u> <u>Performance Monitor dla SQL Server</u> <u>opis zmian w wersji 2020.2</u>

Data: 9 lipiec 2020

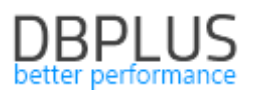

## Spis treści

| Nowośc | ci w we | ersji 2020.2                                                                  | 3  |
|--------|---------|-------------------------------------------------------------------------------|----|
| 1.1    | Wsp     | ólny Dashboard                                                                | 3  |
| 1.2    | Quei    | ry Object Explorer – analiza zapytań                                          | 6  |
| 1.3    | Obje    | ct Size explorer                                                              | 8  |
| 1.4    | Deta    | iled charts - Dodatkowa analiza zapytań                                       | 11 |
| 1.5    | Prog    | nozowanie zmian zajętości bazy danych                                         | 12 |
| 1.6    | Ekra    | n Blokad – usprawnienia                                                       | 12 |
| 1.6    | .1      | Ujednolicenie informacji o sesjach                                            | 12 |
| 1.6    | .2      | Historia sesji – pogłębiona analiza                                           | 13 |
| 1.7    | Grid    | manager – zarządzanie prezentacją danych                                      | 13 |
| 1.8    | Uspr    | awnienia ogólne                                                               | 14 |
| 1.8    | .1      | Security – profile bazodanowe i funkcyjne                                     | 14 |
| 1.8    | .2      | Statystyki fragmentacji indeksów                                              | 14 |
| 1.8    | .3      | Keep selection – zachowanie wybranych dat                                     | 14 |
| 1.8    | .4      | Drobne poprawki i usprawnienia                                                | 15 |
| 1      | L.8.4.1 | Perf Counters - poprawa wysokiej wartości parametru Compiled Batches ratio/%. | 15 |
| 1      | L.8.4.2 | Poprawa wydajności ekranu I/O Stats                                           | 15 |
| 1      | L.8.4.3 | Poprawiona kolejność serii na wykresie SQL Details                            | 15 |
| 1.8    | .5      | Check for update – informacja o nowej wersji aplikacji                        | 16 |

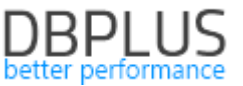

Poniżej prezentujemy wykaz zmian w systemie DBPLUS Performance Monitor do monitoringu instancji Microsoft SQL Server.

#### Nowości w wersji 2020.2

#### 1.1 Wspólny Dashboard

Nowy ekran Dashboard umożliwia podgląd jednocześnie na jednym ekranie wszystkich baz danych z każdej wersji aplikacji DBPLUS (Oracle, SQL Server oraz PostgreSQL). W obecnym release zostanie wprowadzona wersja Dashboard-u z widokiem grid. W kolejnych wersjach Dashboard zostanie rozbudowane o widok z wykresami online.

#### Prezentacja Dashboard

Ekran Dashboard podzielony został na następujące obszary:

- pasek informacyjny,
- obszar podsumowania,
- obszar instancji,
- szczegóły instancji.

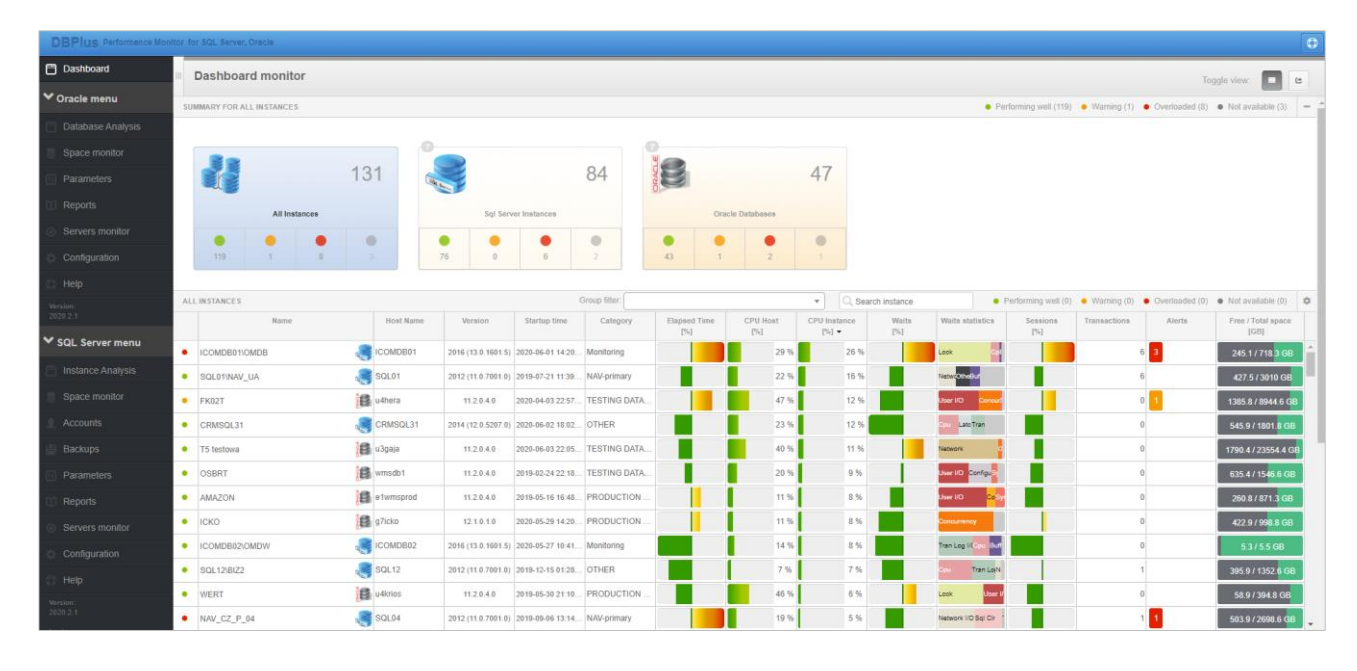

#### Pasek informacyjny

W tej części ekranu użytkownik ma możliwość przełączania widoków między starą i nową wersją ekranu Dashboard za pomocą przycisków *Togle view.* 

#### Obszar podsumowania

Zawiera informacje o podłączonych wersjach aplikacji DBPLUS. Obszar podsumowania zawiera zbiorcze informacje o monitorowanych bazach danych dostępnych na wspólnym ekranie. Każdy z kafelków przedstawia bazy danych których dane zapisane są w oddzielnych repozytoriach. Użytkownik ma możliwość prezentacji wszystkich baz danych razem (All Instances), jak również każdą z platform oddzielnie. Zmiana widoku odbywa się poprzez kliknięcie w poszczególny kafelek, który zostaje podświetlony kolorem niebieskim.

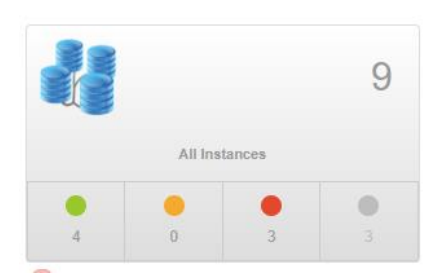

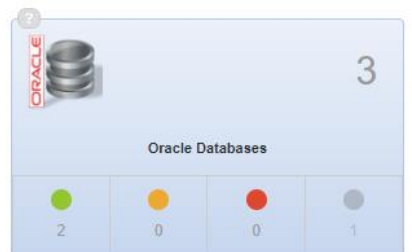

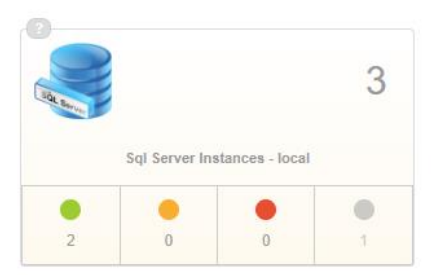

Kafelki poza typem platformy i nazwą przedstawiają zbiorcze informacja o statusie monitorowanych instancji bazy danych.

Obszar instancji

Obszar ten zawiera informacje podstawowe informacje o monitorowanych bazach danych. Widok można filtrować za pomocą wcześniej przypisanych grup do każdej z baz danych - *Group filter*, jak również wpisując nazwę bazy danych w polu *Search instance*.

| ORACLE DATABASES |        |                 |            |                  | Group filter: NOT SPECIFIED |                     |                 | 🔹 🔍 Sear            | ch instance  | • Pe             | Performing well (2)     Warning (0) |              |        | Overloaded (0)  Not available (1) |    |
|------------------|--------|-----------------|------------|------------------|-----------------------------|---------------------|-----------------|---------------------|--------------|------------------|-------------------------------------|--------------|--------|-----------------------------------|----|
|                  | Name   | Host Name       | Version    | Startup time     | Category                    | Elapsed Time<br>[%] | CPU Host<br>[%] | CPU Instance<br>[%] | Waits<br>[%] | Waits statistics | Sessions<br>[%]                     | Transactions | Alerts | Free / Total space<br>[GB]        | ce |
| •                | REPO 📴 | DESKTOP-HR1BE66 | 11.2.0.2.0 | 2020-07-03 15:33 | NOT SPECIFIED               | 0.2 %               | 15 %            | 0 %                 | 0 %          |                  | 100 %                               | i O          |        | 6.58 / 7.82 G                     | в  |
| •                | XE_2   | DESKTOP-HR1BE66 | 11.2.0.2.0 | 2020-07-03 15:33 | NOT SPECIFIED               | 0 %                 | 15 %            | 0 %                 | 0 %          |                  | 100 %                               | E O          |        | 6.58 / 7.82 G                     | в  |

Podstawowe dane na temat baz danych zawierają informacje o:

- Statusie bazy danych wartość wyliczana na podstawie wskaźników wydajnościowych i alertów,
- Name nazwa instancji SQL,
- Host Name nazwa serwera,
- Version wersja instancji SQL,
- Startup time data ostatniego restartu,
- Category kategorie przypisaną przez użytkownika w aplikacji DBPLUS,
- Elapsed Time [%] czas trwania zapytań na instancji SQL w stosunku do trendu wyliczanego za ostatnie 30 dni,
- CPU Host [%] procent utylizacji CPU na serwerze,
- CPU [%] procent utylizacji CPU przez bazę danych na serwerze,
- Waits [%] procent wszystkich waitów w relacji do trendu historycznego,
- Waits statistics stosunek 3 topowych statystyk obecnie występujące na instancji SQL,
- Sessions [%] ilość aktywnych sesji w relacji do trendu historycznego,
- Transactions ilość aktywnych transakcji na bazie danych,
- Alerts alerty występujące na danej instancji w ostatnich 2 godzinach,
- Free/Total space [GB] stosunek wolnej przestrzeni do całkowitej przestrzeni instancji SQL.

#### Szczegóły instancji

Obszar ten zawiera dane o najważniejszych statystykach wydajnościowych dla monitorowanej bazy danych. Użytkownik klikając w poszczególne elementy na poziomie obszaru instancji otrzymuje szczegółową informacje o danej statystyce na poziomie szczegółów instancji. Dla przykładu wskazując kolumnę z alertami, użytkownik otrzyma szczegółowe informacje o typie alertu, klasie, czasie występowania oraz informacje o możliwych kolejnych krokach.

| DETAILS FOR SELECTED HOST: U4 | HERA AND ORACLE DATABASE         | T2 TESTOWA                                                                                                    |
|-------------------------------|----------------------------------|----------------------------------------------------------------------------------------------------|
| Database Analysis             | ⑦ Alerts                         |                                                                                                    |
| CPU                           | Reason problems and alerts of    | scorred in last 2 hours                                                                                                    |
| <ul> <li>Waits</li> </ul>     | Class<br>Reason details & action | Latch<br>A1 2020.07.06 15:55:52, there was found 1 sessions waited with event/s library cache nin.                                                                                                    |
| o Waits details               | Additional information           | The session's tries to pin an object in the library cache to modify or compilie or examine it. Please go to Sessions->Session History module and look for the session that blocks other process/es with event "library cache pin". |
|                               | Occurence                        | Occured 4 times between 19:10:45 and 20:27:00                                                                                                    |
| Performance Counter           | Wait Event Time                  | Alerf Type: Load Trends, The measured statistic value is 51 % higher than average, Wait: library cache pin, Last value; 50,8 s, Reference history value; 0 s                                                                       |
| E Sessions                    |                                  |                                                                                                    |
| O Instance loads              | New query<br>Class               | New process                                                                                                    |
| Memory                        | Reason details & action          | Performance problem for specified SQL statements couse new query. For detailed information click "Plus" button on the query row and check details.                                                                                 |
| Q. Info                       | New Statement Cpu Time           | Alert Type: Sql Query, Statement hach value: 1369756099, Statistics: New Statement Cpu Time, Last value: 352,8, The measured statistic value has 42,8 % of database load                                                           |
|                               | Elapsed Time                     | Alerf Type: Load Trends, The measured statistic value is 64 % higher than average , Last value: 11535 s, Reference history value: 7047 s                                                                                           |
| Alerts     Database space     | New Statement Elapsed<br>Time    | Alert Type: Sql Query, Statement hash value: 1369756999, Statistics: New Statement Elapsed Time, Last value: 4336 , The measured statistic value has 37,6 % of database load                                                       |

Po wejściu na link z aplikacją DBPLUS widoczna będzie poprzednia wersja Dashboard, w celu przejścia na nowy Dashboard należy kliknąć w przycisk *New dashboard*. Nowy Dashboard widoczny jest pod nowym adresem: <u>http://nazwa\_komputera/DPM/dashboard-main.aspx</u>

# DBPLUS better performance

| DBPius Performance Mont             | Itor for ORACLE                  |                                     |                  |                  |                                       | Check for Upda New dashboard  |
|-------------------------------------|----------------------------------|-------------------------------------|------------------|------------------|---------------------------------------|-------------------------------|
| Dashboard                           | Oracle dashboard monitor         |                                     |                  | Se               | conds to next refresh: 8 ALL DATABASE | ES 👻 Toggle view: 📟 🔳 📭       |
| Database Analysis                   | SUMMARY FOR ALL DATABASES        |                                     |                  |                  |                                       |                               |
| Space monitor                       |                                  |                                     |                  | Summary of Waits | Summary of IO Waits                   | Summary of Lock Waits         |
| Parameters                          |                                  | 2                                   | 2                |                  |                                       |                               |
| T Reports                           | 1                                | 2                                   | 2                |                  |                                       |                               |
| <ul> <li>Servers monitor</li> </ul> | Servers                          | Databases                           | Active Databases |                  |                                       |                               |
| Configuration                       | PHYSICAL SERVERS Performing well | Warning                             |                  |                  |                                       | L Evnand all t Collanse all = |
| 🗇 Неір                              | • Foroming ros                   | Hanning • Cremouses • Hortshandors  |                  |                  |                                       | a materia en la comptor en    |
| Version:<br>2020.2.1                | DESKTOP-HR1BE66                  |                                     |                  |                  |                                       |                               |
|                                     | ORACLE IN STANCES                | Warning   Overloaded  Not available | Search instance  |                  |                                       | L Expand all 1 Collapse all   |
|                                     | ● REPO                           | ↓ • XE_2                            |                  |                  |                                       |                               |

#### Konfiguracja Dashboard

Nowy ekran dashboard widoczny od wersji 2020.2 i wyższych. W celu skorzystania ze wspólnego ekranu dashboard każda z wersji aplikacji DBPLUS (dla Oracle, SQL Server oraz PostgreSQL) którą chcemy widzieć na Dashboard musi posiadać wersje minimum 2020.2.

Po wykonaniu procesu aktualizacji program automatycznie wyszukuje pozostałe wersje aplikacji zainstalowane na danym serwerze aplikacyjnym. W przypadku gdy spełniają warunki podłączenia zostaną dołączone do wspólnego Dashboard.

Wspólny Dashboard jest możliwy również w przypadku gdy aplikacje zainstalowane są na różnych serwerach aplikacyjnych.

Konfiguracja wspólnego Dashboardu dostępna jest z poziomu programu *Dbplus Configuration Wizard – Oracle* dostępnego w menu Start. Po uruchomieniu programu przechodzimy do menu *Application Settings* a następnie wybieramy opcję *Configure dashboard.* 

| DBPLUS Performance Monitor for ORA                        | ACLE- system configurator                |                           | - 🗆 X                                          |
|-----------------------------------------------------------|------------------------------------------|---------------------------|------------------------------------------------|
| System architecture<br>List of DPM components and it's av |                                          |                           | Version <b>2020.2.1</b><br>License Information |
| Monitored Databases                                       | Monitoring service                       | Database repository       | User application                               |
| ✓ 3 databases monitored                                   | ✓ Configured successfully                | ✓ Configured successfully | ✓ Configured successfully                      |
| DEMO_DBPLUS/STATION-DEMO                                  | See.                                     |                           |                                                |
| REPO/DESKTOP-HR1BE66                                      | <b>Q</b>                                 |                           |                                                |
| XE_2/DESKTOP-HR1BE66 🌼                                    | DBPLUS ORACLE Catcher                    | SID: XE                   | IIS Service                                    |
|                                                           | Status: • Running                        | User: DBPLUS              | Status: • Running                              |
|                                                           |                                          |                           |                                                |
|                                                           |                                          |                           | Application: • Installed<br>Website: • running |
|                                                           |                                          |                           | http://desk IIS options                        |
| Add another database                                      | Service settings                         | Repository settings       | Application : O Configure                      |
| Please click on the Configuration                         | Wizard to install/repair DBPLUS Performa | ance Monitor              | Refresh Stop service                           |
|                                                           |                                          |                           | Restart service                                |
|                                                           |                                          |                           | Application options                            |
|                                                           |                                          |                           | Configure application                          |
|                                                           |                                          |                           | Stop application                               |
|                                                           |                                          |                           | Restart application                            |
|                                                           |                                          |                           | Configure dashboard                            |

Po wejściu w konfiguracje Dashboard możemy zmieniać ustawienia obecnych aplikacji, klikając w przycisk [trybik], usunąć wcześniej dodaną aplikacje lub dodawać nowe aplikacje do wspólnego Dashboard.

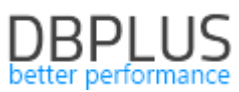

| iclude i | all DBPLUS tool: | s in one integrated | dashboard                       | Add new tool               | Add DPM sites from current host  |
|----------|------------------|---------------------|---------------------------------|----------------------------|----------------------------------|
|          | Туре             | Mode                | Name                            | Menu Section               | Url                              |
| > 🛍      | SqlServer        | Integrated          | Sql Server Instances - local    | SQL Server menu - local    | http://desktop-hr1be66/DPM       |
| × 🛍      | Oracle           | Integrated          | Oracle Databases - local        | Oracle menu - local        | http://desktop-hr1be66/DPMOracle |
| 1        | Oracle           | Integrated          | Oracle - demo                   | Oracle menu_demo           | http://85.222.82.210/dpmoracle/  |
| Ē        | SqlServer        | Integrated          | Sql Server - demo               | SQL Server menu - demo     | http://85.222.82.210/dpm/        |
| )        | SqlServer        | Integrated          | Sql Server Instances - External | SQL Server menu - External | https://sqlmon.local/DPM/        |
|          |                  |                     |                                 |                            |                                  |

Dodanie nowej aplikacji polega na wpisaniu adresu w polu *Url address.* Adres zawsze wpisujemy w formacie w zależności od platformy:

- <u>http://nazwa\_servera/DPMOracle/</u> (dla platformy Oracle),
- <u>http://nazwa\_servera/DPM/</u> (dla platformy SQL Server),
- <u>http://nazwa\_servera/DPMPostgres/</u> (dla platformy PostgreSQL).

Następnie klikamy przycisk [**Check**] w celu sprawdzenia połączenia między serwerami aplikacji. Po udanej weryfikacji mamy możliwość ustawienia czy nowo dodana aplikacja ma być częścią wspólnego Dashboard czy też chcemy aby była wyświetlana oddzielnie. W tym celu wybieramy odpowiednią opcje w pole **Dashboard** *Mode* (Integrated – wspólny, Standalone – oddzielny).

| New form           |                                   | ×     |
|--------------------|-----------------------------------|-------|
| Url address        | http://desktop-hr1be66/DPMOracle/ | Check |
| Туре               | Oracle V                          |       |
| Dashboard mode     | Integrated V                      |       |
| Tool name          | Oracle Databases                  |       |
| Menu section label | Oracle menu                       |       |
|                    | Save Cancel                       |       |

Użytkownik ma również możliwość zmiany nazwy jaka będzie prezentowana na ekranie głównym Dashboard, jak również w menu po lewej stronie. W tym celu wystarczy wpisać odpowiednią nazwę w pola *Tool name* oraz *Menu section label.* 

# 1.2 Query Object Explorer – analiza zapytań

W najnowszej wersji wprowadziliśmy możliwość analizy obiektów zapytania - Object Explorer. Funkcjonalność pozwala przeanalizować szczegółowo obiekty które wchodzą w skład danego zapytania co w znaczy sposób przyspiesza analizę wydajności np. czy w zapytaniu jest wykorzystywany optymalny indeks.

Object Explorer dostępny jest z poziomu szczegółów zapytania (Show Plan Object w zakładce SQL Details). W celu uruchomienia eksploratora zapytań należy w pierwszej kolejności sprawdzić czy zapytanie jest możliwe do optymalizacji, klikając w przycisk [**Parse SQL Query**]. Wykonanie analizy nie jest możliwe dla zapytań zawierających obiekty systemowe, lub obiekty tymczasowe. Obecna wersja nie obsługuje zapytań wykorzystujących polecenie *MERGE* (obsługa zostanie dodana w kolejnych releasach).

# DBPLUS

| SQL                                                 | TEXT (QUER                                                                                                    | Y HASH: 0X    | 7FDFF  | 69FD6A08994)   |             |                        |           | Objects Explorer Parse SQ | L Query 🗸     | ¢ EXP                     | PLAIN PL                                                                                          | LAN (PLAN HASH                                                    | OXA6CE  | 38229DA886CD6)                                                                                                    |                                                                                                    |                                                                        |                         | <b>%</b> C | lose Plan Obj | ects |
|-----------------------------------------------------|----------------------------------------------------------------------------------------------------|---------------|--------|----------------|-------------|------------------------|-----------|---------------------------|---------------|---------------------------|---------------------------------------------------------------------------------------------------|-------------------------------------------------------------------|---------|----------------------------------------------------------------------------------------------------|----------------------------------------------------------------------------------------------------|------------------------------------------------------------------------|-------------------------|------------|---------------|------|
| p.<br>p.<br>p.<br>p.<br>p.<br>p.<br>FROM            | <pre>processions and the second state of the second state of the s</pre> |               |        |                |             |                        |           |                           | •             | -Detab<br>-SELEC<br>Gathe | base: SPEED_IN<br>IT ( Come - 53,6<br>er Streams-Pai<br>Inner Join-Ne<br>Inner Join<br>Inner Join | c<br>ralleli<br>sted L<br>in-Nest<br>r Join-<br>Gort (<br>).<br>T |         | 19.8 , CTU - 0.0511911 , 10 -<br>10335 5 , CTU - 0.0511913 ,<br>ex - 11338 5 , CTU - 0.051764<br>64 , Rues - 11318 3 , CTU - 0.051764<br>64 , Rues - 11318 3 , CTU - 0.0517<br>ex - 0.05178 , Rues - 11311 ,<br>ex - 0.151518 , Rues - 11311 ,<br>f (Cares - 0.151518 , Rues - 1<br>-Parallelism ( Cares - 0.0517 | 0)<br>IO - 0)<br>I9 , IO - 0<br>00448784 , I<br>00828)<br>CPU - 0,004<br>S911 , CPU -<br>1423 , Rows | )<br>0 - 0 )<br>18676 , 20 - 0 )<br>0.00418676 , 20<br>- 27,0023 , CSU | - 0 )<br>- 0,028506 , 1 | 10 - 0 )   | *             |      |
| OBJ                                                 | ECTS USED I                                                                                                    | IN EXPLAIN I  | PLAN   |                |             |                        |           |                           |               | IND                       | EXES FO                                                                                           | OR SELECTED OF                                                    | UECT [D | BO].[PACZKI]                                                                                                    |                                                                                                    |                                                                        |                         |            |               |      |
| Type Owner Object Name Table Name Database Database |                                                                                                    |               |        |                |             | Index                  | name      | Enabled                   | Index columns | Included columns          | leeks                                                                                             | Scans                                                             | Lookups | Updates                                                                                                    |                                                                                                    |                                                                        |                         |            |               |      |
| index                                               | [dbo]                                                                                                    | [idx_listy_li | iniowe | poz p brak lis | sty_liniowe | poz [LISTY_LINIOWE_PO2 | (P) (S    | SPEED_IC]                 |               | id:PA                     | CZKI_W                                                                                            | /HP1                                                              |         | ID_PACZKI_EX                                                                                                    |                                                                                                    | 0                                                                      | 1                       | 0          | 287 64        | 7 ^  |
| Index                                               | [dbo]                                                                                                    | IPACZKI I     | DX1]   |                |             | [PACZKI]               |           | SPEED_ICI                 |               | PACZ                      | KI_IDX1                                                                                           | 1                                                                 | 1       | PRZESYLKĄ_ID                                                                                                    | 1                                                                                                    | 62 098 138                                                             | 10 569 185              | 0          | 287 64        | 7    |
| index                                               | [dbo]                                                                                                    | IPK PACZ      |        |                |             | [PACZKI]               | 15        | STED ICI                  |               | PACZ                      | KI_IDX1                                                                                           | 10                                                                |         | KOREKTA_DO_AKCEPT                                                                                                    |                                                                                                    | 0                                                                      | 1                       | 0          | 287 64        | 7    |
| table                                               | [dbo]                                                                                                    | DISTY LIN     |        | 1              |             | USTY LINIOWEI          | 15        | SPEED ICI                 |               | PACZ                      | KI_IDX1                                                                                           | 11                                                                |         | OPAK_WYM_PRZES_ZW                                                                                                    |                                                                                                    | 16                                                                     | 1                       | 0          | 287 66        | 3    |
| lable                                               | Edhol                                                                                                    | a lety Lik    | liowe  | . 0071         |             |                        | 21 10     |                           |               | PACZ                      | KLIDX1                                                                                            | 12                                                                |         | KONSOLIDACJA_PACZKI                                                                                                    |                                                                                                    | 0                                                                      | 1                       | 0          | 287 64        | 7    |
| aure                                                | fanol                                                                                                    | [LISTI_LIN    | HOTE   |                |             | LISTI_LINIOWE_PO2      |           | DPEED_ICI                 |               | PACZ                      | KI IDX1                                                                                           | 13                                                                |         | TYP PACZKI                                                                                                    |                                                                                                    | 0                                                                      | 38                      | 0          | 287 64        | 7    |
| table                                               | [db0]                                                                                                    |               | NOWE   | :_POZ_PJ       |             | LISTY_LINIOWE_PO       | CP1 [8    | SPEED_IC)                 |               | PACZ                      | KL IDX1                                                                                           | 14                                                                |         | ZWROT DO ID                                                                                                    |                                                                                                    | 0                                                                      |                         | -          | 287 64        | 7    |
| table                                               | [db0]                                                                                                    | (PAG2KI)      |        |                |             | [PAC2KI]               |           | SPEED_ICJ                 |               | Ŧ                         |                                                                                                   |                                                                   |         |                                                                                                    |                                                                                                    |                                                                        |                         |            |               | -    |
| Obj                                                 | Object columns DDL info Properties Details for table [dbo] [PAC2KI]                                                                                                    |               |        |                |             |                        |           |                           |               |                           |                                                                                                   |                                                                   |         |                                                                                                    |                                                                                                    |                                                                        |                         |            |               |      |
| Q, Search object by column name in below table      |                                                                                                    |               |        |                |             |                        |           |                           |               |                           |                                                                                                   |                                                                   |         |                                                                                                    |                                                                                                    |                                                                        |                         |            |               |      |
|                                                     | Column Type Max Length Position Is identity                                                                                                    |               |        | Is con         | nputed      |                        | Is nullab | le                        | ls sparse     | Density                   | Unic                                                                                              | que values                                                        | Rows    | ampled                                                                                                    |                                                                                                    |                                                                        |                         |            |               |      |
| ID_PA                                               | D_PAC2KI int 4 1                                                                                                    |               |        |                |             |                        |           |                           |               | 0.0000000                 | þ                                                                                                 | 111 08                                                            | 17      | 111 08                                                                                                    | 7 -                                                                                                  |                                                                        |                         |            |               |      |
| ID_PA                                               | CZKI_EX                                                                                                    |               | int    |                |             | 4                      |           | 2                         |               |                           |                                                                                                   |                                                                   |         |                                                                                                    | 1.0000000                                                                                            | 2                                                                      |                         | 1          | 4 450 921     | 6    |
| TWORZ_WIELE_ID Int 4 3                              |                                                                                                    |               | 3      |                |             |                        | 1         |                           |               |                           |                                                                                                   |                                                                   |         |                                                                                                    |                                                                                                    |                                                                        |                         |            |               |      |

Po sprawdzeniu zapytania przechodzimy do eksploratora klikając w [Object Explorer]. Na ekranie widoczna jest sformatowana treść zapytania (SQL TEXT - okno po lewej), obiekty wchodzące w skład zapytania (OBJECTS FROM QUERY) oraz szczegóły danego obiektu w dolnej części strony (COLUMNS FOR SELECTED ...).

| SQL TEXT (QUERY HASH: 0)            | (7FDFF69FD6A08994)                                               | OBJECTS (FROM Q        | IERY)                    |             |                 |               |           |              |              |              | X Close Ob | jects Explore |
|-------------------------------------|------------------------------------------------------------------|------------------------|--------------------------|-------------|-----------------|---------------|-----------|--------------|--------------|--------------|------------|---------------|
| SELECT                              |                                                                  | Object Name            | Alias Name               | Object Type | Object Database | Object Schema | Index (   | Database     | Index Schema | Index Name   | Used In    | Query         |
| llp.listy_liniowe_ic                | "Index",<br>d "RouteIndex",                                      | LISTY_LINIOWE          | lipp                     | TABLE       | SPEED_IC        | dbo           | SPEED_IC  |              | dbo          | PACZKI_IDX6  |            |               |
| p.przesylka_id<br>llp.ll za id      | "ShipmentIndex",<br>"LoadingHaypointIndex",                      | LISTY_LINIOWE          | llp                      | TABLE       | SPEED_IC        | dbo           | SPEED_IC  |              | dbo          | PACZKI_IDX12 |            |               |
| llp.ll_wy_id                        | "UnloadHaypointIndex",                                           | LISTY_LINIOWE          | 1                        | TABLE       | SPEED_IC        | dbo           | SPEED_IC  |              | dbo          | PACZKI_IDX13 |            |               |
| p.kod_kreskowy                      | "Barcode",                                                       | PACZKI                 | p                        | TABLE       | SPEED_IC        | dbo           | SPEED_IC  |              | dbo          | PACZKI_IDX11 |            |               |
| p.nr_paczki_ex<br>p.opis            | "DetailBarcode",<br>"Description",                               |                        |                          |             |                 |               | SPEED_IC  |              | dbo          | PACZKI_IDX7  |            |               |
| p.waga_dekl                         | "Reight",<br>"Molume"                                            |                        |                          |             |                 |               | SPEED_IC  |              | dbo          | PACZKI_IDX5  |            |               |
| p.dlugosc_dekl                      | "Length",                                                        |                        |                          |             |                 |               | SPEED_IC  |              | dbo          | PACZKI_IDX14 |            |               |
| p.wysokosc_dekl<br>p.szerokosc_dekl | "Height",<br>"Width",                                            |                        |                          |             |                 |               | SPEED_IC  |              | dbo          | PACZKI_IDX15 |            |               |
| p.miejsca_pal                       | "PalletHoldingFositions",                                        |                        |                          |             |                 |               | SPEED_IC  |              | dbo          | PACZKI_IDX4  |            | 0             |
| p.kod_opak                          | "PackUnitCode",                                                  |                        |                          |             |                 |               | SPEED_IC  |              | dbo          | PACZKI_IDX8  |            |               |
| FROM listy_liniowe_p                | poz llp                                                          |                        |                          |             |                 |               | SPEED_IC  |              | dbo          | PACZKI_IDX2  |            | 1             |
| INNER JOIN pace                     | ski p<br>vlki id = p.przezvlka id )                              |                        | SPEED_IC doo PACZKI_IDX1 |             |                 |               |           |              |              |              |            | 4             |
| INNER JOIN 118                      | ty_liniowe_poz_p llpp                                            |                        |                          |             |                 |               | SPEED_IC  |              | dbo          | PACZKI_IDX9  |            |               |
| INNER JOIN 11st                     | ty_liniowe_ll                                                    | COLUMNS FOR SEL        | ECTED TABLE "PACZKI"     |             |                 |               | 000000 10 |              | A.           | 01070 1003   |            |               |
| ON ( llp.listy<br>AND ( ll.mob      | _liniowe_id = 11.id_listy_liniowe )<br>bilestatus IN (10, 20) )  | Column Name            | Column Position          | Column Type | Data Typ        | e Data Le     | ength     | Unique Value | s Density    | Row Samples  | Used I     | in Query 🕶    |
| AND ( 11.kie<br>AND ( ISNUL         | erowca_id = @Index )<br>L(llpp.brak, 0) = 0 ) OPTION (LOOP JOIN) | ID_PACZKI              | 1                        | DIRECT      | int             | 4             |           | 111 087      | 0.00000000   | 111 087      |            |               |
|                                     |                                                                  | PRZESYLKA_ID           | 5                        | DIRECT      | int             | 4             |           | 93 117       | 0.00000000   | 93 117       |            | 2             |
|                                     |                                                                  | LP                     | 10                       | DIRECT      | int             | 4             |           | 7            | 0.14285710   | 1 968        |            |               |
|                                     |                                                                  | NR_PACZKI_EX 16        |                          | DIRECT      | varchar         | 248           |           | 88 497       | 0.00000000   | 88 497       |            |               |
|                                     |                                                                  | KOD_KRESKOWY 19 DIRECT |                          | varchar     | 248             |               | 93 620    | 0.00000886   | 93 620       |              |            |               |
|                                     |                                                                  | OPIS                   | 21                       | DIRECT      | varchar         | 248           |           |              |              |              |            |               |
|                                     |                                                                  |                        |                          |             |                 |               |           |              |              |              |            |               |

Tabela obiektów (OBJECTS) zawiera informacje o tabelach, indeksach. Dodatkowo w celu łatwiejszej interpretacji struktury zapytania zostały dodane dodatkowe elementy takie jak *podzapytanie* (SUBQUERY), *klauzula WHERE* (WHERE CLAUSE) widok (VIEW). W przypadku wybrania określonego obiektu zapytania, jego składowe biorące udział w zapytaniu zostaną podświetlone w tekście zapytania na zielono w przypadku tabeli lub na żółto w przypadku wskazania indeksu.

Zaznaczając wiersz tabeli w obiektach zapytania (OBJECTS FROM QUERY), automatycznie zostaną wyświetlone indeksy powiązane z daną tabelą ze wskazaniem który z nich został wykorzystany w ramach analizowanego zapytania (kolumna Used in Query). Dodatkowo w tabeli poniżej wyświetlone zostaną szczegółowe informacje na temat kolumn danej tabeli ze wskazaniem które z nich biorą udział w zapytaniu.

| OBJECTS (FROM QUERY) |            |             |              |             |                            | X Close Objects Explorer |
|----------------------|------------|-------------|--------------|-------------|----------------------------|--------------------------|
| Object Name          | Alias Name | Object Type | Object Owner | Index Owner | Index Name                 | Used In Query            |
| DBPLUS_TAB9          | т9         | TABLE       | DBPLUS       | DBPLUS      | DBPLUS_TAB4_SERVER_VAR9    |                          |
| <b>Q</b>             | Q          | SUBQUERY    |              | DBPLUS      | DBPLUS_TAB4_SNAP_ID        |                          |
| <b>Q</b>             | Q          | SUBQUERY    |              | DBPLUS      | DBPLUS_TAB4_SERVER_10_SNAP |                          |
| DBPLUS_TAB4          | Q          | TABLE       | DBPLUS       | DBPLUS      | DBPLUS_TAB4_SERVER_9_SNAP  |                          |
|                      |            |             |              | DBPLUS      | DBPLUS_TAB4_SERVER_ID      | 2                        |
|                      |            |             |              |             |                            |                          |

Poprzez zaznaczenie indeksu należącego do danej tabeli otrzymamy szczegółowe informacje o kolumnach w indeksie, jak również zostaną podświetlone w treści zapytania miejsca w którym dane kolumny występują. Wskazując poszczególny rekord w tabeli z kolumnami (COLUMN IN INDEX), podświetlone zostaną miejsca w których dany rekord występuje w zapytaniu.

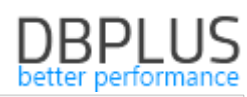

| SQL TEXT (HA SH VALUE: 3682196386)                                           | OBJECTS (FROM QUERY) |                        |             |              |             |               |               | Close Objects Explorer |
|------------------------------------------------------------------------------|----------------------|------------------------|-------------|--------------|-------------|---------------|---------------|------------------------|
| SELECT /*+ USE_NL(s t4) LEADING(s t4) index(t4 DBPLUS_TAB4_SERVER_9_SNAP) */ | Object Name          | Alias Name             | Object Type | Object Owner | Index Owner | Index M       | lame          | Used In Query          |
| t4.num9,                                                                     | DBPLUS_TAB4          | T4                     | TABLE       | DBPLUS       | DBPLUS      | IDX_DBPLUS_SN | APS_SERVER_ID |                        |
| SUM(t4.num13),<br>SUN(t4.num14).                                             | DBPLUS_SNAPS         | S                      | TABLE       | DBPLUS       | DBPLUS      | DBPLUS_SNAPS_ | LOGADATE      |                        |
| SUN(t4.num15),                                                               |                      |                        |             |              | DBPLUS      | IDX_DBPLUS_SN | APS_3         |                        |
| SUN(t4.numle),<br>SUN(t4.numl7),                                             |                      |                        |             |              | DBPLUS      | SNAP_ID_LOGDA | TE            |                        |
| SUM(p4.num18),<br>SUM(p4.num18)                                              |                      |                        |             |              |             |               |               |                        |
| SUM(t4.num20),                                                               |                      |                        |             |              |             |               |               |                        |
| t4.num10,<br>SUM(t4.num13 1),                                                |                      |                        |             |              |             |               |               |                        |
| SUN(t4.numl3_2),                                                             |                      |                        |             |              |             |               |               |                        |
| SUN(t4.num13_3),<br>SUN(t4.num13_4),                                         |                      |                        |             |              |             |               |               |                        |
| SUX (t4.num13_5),                                                            |                      |                        |             |              |             |               |               |                        |
| FROM dbplus_tab4 t4,                                                         |                      |                        |             |              |             |               |               |                        |
| dbplus_snaps s                                                               |                      |                        |             |              |             |               |               |                        |
| AND s.logdate >= :dstl                                                       |                      |                        |             |              |             |               |               |                        |
| AND s.logdate <= :dst2<br>AND s.snap id = t4.snap id                         |                      |                        |             |              |             |               |               |                        |
| AND t4.server_id = :server_id                                                | COLUMNS IN THE INDEX | "IDX_DBPLUS_SNAPS_SERV | ER_ID*      |              |             |               |               |                        |
| AND t4.num9 = 3a<br>AND t4.num24 > 0                                         | Column Name          | Column Position        | Column Type | Data Type    | Data Length | Unique Values | Density       | Used In Query          |
| GROUP BY                                                                     | 050150 10            |                        | DIDEOT      | 10000        | 22          |               | 0.000174.42   | 12                     |
| t4.num10,                                                                    | SERVEROD             | 1                      | DIRECT      | NUMBER       | 22 2        |               | 0.00357143    |                        |
| s.logdate                                                                    | LOGDATE              | 2                      | DIRECT      | DATE         | / 14        | 10            | 0.00357143    | -                      |
| s.Logdate                                                                    | SNAP_ID              | 3                      | DIRECT      | NUMBER       | 22 14       | 10            | 0.00714286    |                        |

W tabeli z kolumnami została dodana specjalna kolumna Column Type, która wskazuje czy dana kolumna pochodzi bezpośrednio ze wskazanego obiektu czy też jest częścią np. widoku (VIEW).

Rozróżniamy trzy typy kolumn:

- DIRECT – oznacza że kolumna jest częścią zaznaczonego obiektu,

- COMPUTATIONAL – oznacza że kolumna jest dodatkowo przekształcana, a wartość jest wyliczana,

- BASIC – wskazuje ze kolumna pochodzi z innego obiektu, ale nie jest przekształcana.

W przypadku gdy w zapytaniu został użyty widok (VIEW), konstrukcja zapytania zawiera podzapytania (SUBQUERY) wtedy w tabeli z obiektami dodawany jest specjalny wiersz pozwalający na wyświetlenie obiektów wchodzących w skład widoku lub podzapytania. W wierszu tym mamy możliwość zwijania lub rozwijania wierszy wchodzący w skład danego obiektu.

|   | OBJECTS (FROM Q | UERY)      |             |                   |               |   |   |
|---|-----------------|------------|-------------|-------------------|---------------|---|---|
|   | Object Name     | Alias Name | Object Type | Object Database   | Object Schema |   | h |
| I | 🗖 ManagedEntity |            | VIEW        | OperationsManager | dbo           | - |   |
| 1 | Maintenance     | MM         | TABLE       | OperationsManager | dbo           |   |   |
|   | ManagedEn       | A          | VIEW        | OperationsManager | dbo           |   |   |
|   | Availability    | TLH_A      | TABLE       | OperationsManager | dbo           |   |   |
|   | BaseMana        | TLH_BME    | TABLE       | OperationsManager | dbo           |   |   |

# 1.3 Object Size explorer

W najnowszej wersji dodaliśmy funkcjonalność zbierania informacji o zajętości oraz ilości wierszy w obiektach znajdujących się w monitorowanej instancji SQL. Od teraz możliwe będzie weryfikacja zajmowanego miejsca przez dany obiekt w czasie.

Zbieranie informacji o zajętości obiektów jest funkcją uruchamianą na żądanie przez użytkownika (domyślnie wyłączona). Funkcjonalność ta z racji dużej ilości obiektów dla których trzeba kolekcjonować dane może w **znacznym** stopniu wpłynąć na rozmiar bazy danych repozytorium DBPLUS. Dane o zajętości obiektów zbierane są w dwugodzinnych odstępach czasu i zapisywane do bazy danych repozytorium.

Ze strony DBPLUS zalecamy, aby włączać zbieranie obiektów tylko dla baz danych na monitorowanych instancjach SQL.

#### Konfiguracja

W celu uruchomienia zbierania danych o zajętości obiektów należy przejść do menu głównego **Configuration** i wybrać podmenu **Settings**, następnie przejść do zakładki **Objects Size Settings**.

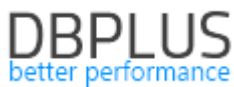

| III Settings Walts settings Dashboard Icon Dashboard Tv Parameters Object Size Settings |                       |  |  |  |  |  |  |  |  |  |  |
|-----------------------------------------------------------------------------------------|-----------------------|--|--|--|--|--|--|--|--|--|--|
| PLEASE SELECT A SERVER: SQL12\BJZ2_REPO (ENABLED) - Save                                |                       |  |  |  |  |  |  |  |  |  |  |
| Start collecting information about size of objects in the current server:               | Intuded databases     |  |  |  |  |  |  |  |  |  |  |
| ON OFF                                                                                  | •                     |  |  |  |  |  |  |  |  |  |  |
| Configuration settings:                                                                 | - DBPLUS_MASTER       |  |  |  |  |  |  |  |  |  |  |
| Z Exclude system objects                                                                | - OPTIest_TEST        |  |  |  |  |  |  |  |  |  |  |
| Minimal object size                                                                     | EnterpriseArchitectDB |  |  |  |  |  |  |  |  |  |  |
| 10 × MB                                                                                 | - DataStoresDB-TEST   |  |  |  |  |  |  |  |  |  |  |
|                                                                                         | - DataStoresDB-PROD   |  |  |  |  |  |  |  |  |  |  |
|                                                                                         | DataStoresDB-DEV      |  |  |  |  |  |  |  |  |  |  |
|                                                                                         | CDN_Q_Service_Truck   |  |  |  |  |  |  |  |  |  |  |
|                                                                                         | CDN_KNF_Konfiguracja  |  |  |  |  |  |  |  |  |  |  |

Konfiguracja uzupełniana jest zawsze dla wybranej instancji SQL. Konfiguracja polega na wybraniu z listy instancji SQL dla której chcemy monitorować obiekty. W kolejnym kroku ustawiamy minimalny rozmiar obiektu który będzie monitorowany, domyślna wartość 10 MB oznacza że zbierane będą informacje o obiektach (np. tabelach), większych niż zadany rozmiar. Ostatni krok konfiguracji polega na wybraniu bazy danych dla których chcemy monitorować rozmiar obiektów.

Dodawanie baz danych do listy odbywa się poprzez kliknięcie przycisku 主 (plus) po prawej stronie ekranu. Po czym wybieramy bazy danych z listy dostępnych (Uwaga! Wybór systemowych baz danych nie jest możliwy).

|                                                                                                    | Add the fo                 | ollowing databases:                                                |
|----------------------------------------------------------------------------------------------------|----------------------------|--------------------------------------------------------------------|
| Search by name                                                                                                    | AuditDB-DEV                |                                                                    |
| ado40ul1<br>ado451<br>adonis451<br>adonis801test<br>adonis801test<br>adonisnp566<br>adonisnp56test<br>adonisnp802<br>adonisnp802<br>adonisnp802<br>adonisnp802<br>adonisnp802<br>CA-RiskAuth-DEV<br>CA-RiskAuth-DEV<br>CA-RiskAuth-DEV<br>CA-SMDEV<br>Carmen<br>Carmen Test<br>Ewidencja<br>FLOTA<br>FLOTA_TEST<br>REKL_DEV<br>REKL_TEST<br>Kobi<br>Kobi<br>Solia | AuditDB-TEST<br>CA-SSO-DEV | elected databases:<br>guracja<br>Truck<br>EV<br>ROD<br>SST<br>CIDB |

W celu usunięcia wcześniej wybranej bazy danych wystarczy kliknąć przycisk 드 (minus) i zapisać zmiany.

#### Prezentacja w aplikacji DBPLUS

Dane o zajętości wybranych obiektów możemy wyświetlić na poziomie szczegółów monitorowanej instancji SQL, poprzez wybór z menu *Space monitor* z zakładki *Object Size*.

Do wyboru mamy dwie opcje wyszukiwania obiektów: W zakładce **Object Size Browser** możliwe jest wyświetlenie informacji o wszystkich obiektach w wybranych bazach danych.

# DBPLUS

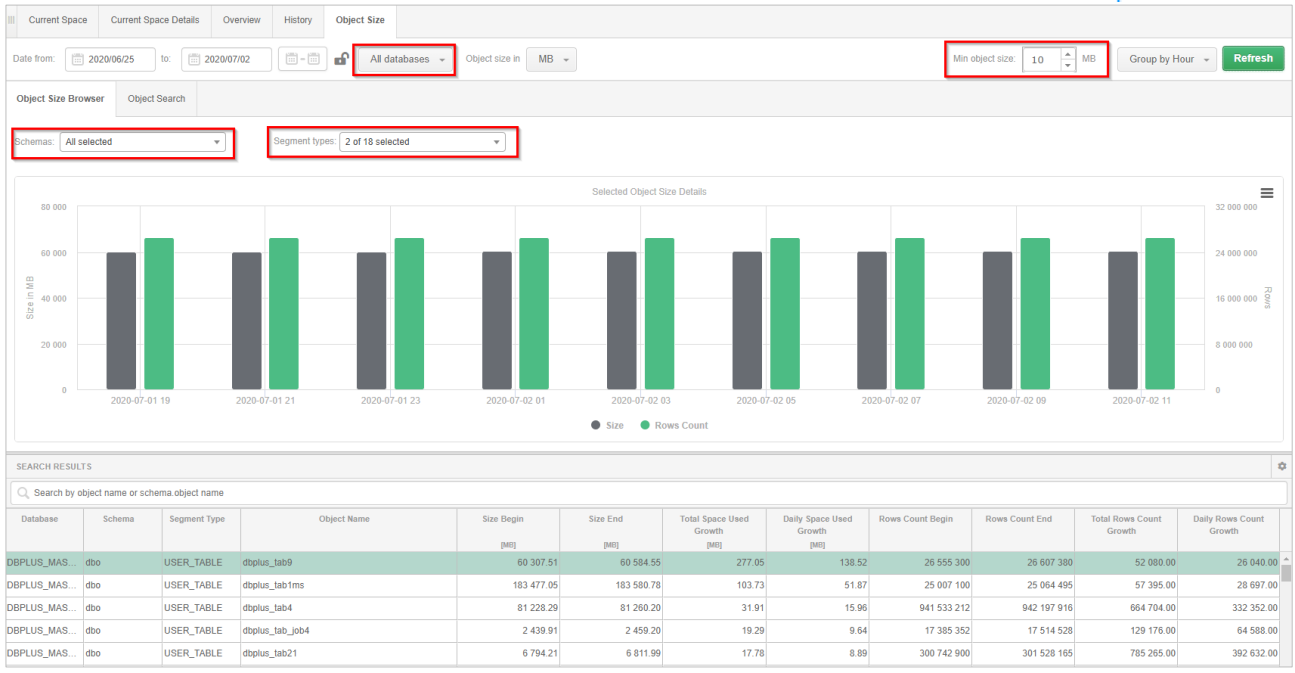

Aby wyświetlić dane należy wybrać dla jakiej bazy chcemy wyświetlić obiekty (domyślnie **All databases**). Następnie możemy ograniczyć listę do konkretnego schematu (domyślnie All selected). W kolejnym kroku możemy wybrać typ segmentu który chcemy wyświetlić z listy dostępnych w **Segments types** (domyślnie wybrane są obiekty typu: USER\_TABLE, USER\_TABLE\_INDEX). Dodatkowo można ograniczyć listę o obiekty większe niż wskazany rozmiar wybierając wartość w polu **Min object size** (podane w jednostkach MB), ustawienie jest zależne od tego jakie ustawiliśmy w konfiguracji na poziomie **Settings**. Dane można wyświetlić za wskazany okres i pogrupować po godzinie lub dniu. Historia obiektu widoczna jest na wykresie dla wskazanego wiersza w tabeli.

Wykres przedstawia informacje na temat zajętości (seria **Size**) oraz ilości wierszy (seria **Rows Count**) dla wybranego obiektu w tabeli pod wykresem. Dodatkowo w tabeli przedstawione są informacje na temat:

- Database nazwa bazy danych w której znajduje się dany obiekt,
- Schema nazwa schematu,
- Segment Type typ segmentu przypisany do obiektu,
- Object Name nazwa obiektu,
- Size Begin rozmiar początkowy, dla pierwszego snap z wybranego okresu,
- Size End rozmiar końcowy, dla ostatniego snap z wybranego okresu,
- Total Space Used Growth całkowity przyrost rozmiaru w wybranym okresie,
- Daily Space Used Growth dzienny średni przyrost rozmiaru obiektu w wybranym okresie,
- Rows Count Begin –początkowa ilość wierszy, dla pierwszego snap z wybranego okresu,
- Rows Count End końcowa ilość wierszy, dla ostatniego snap z wybranego okresu,
- Total Rows Count Growth całkowity przyrost ilości wierszy w wybranym okresie,
- Daily Rows Count Growth dzienny średni przyrost ilości wierszy w wybranym okresie,

W zakładce *Object Search* mamy możliwość wyszukać obiekt po nazwie. W tym celu wpisujemy w polu wyszukiwania nazwę\_obiektu lub konstrukcje składającą się z: schemat.nazwa\_obiektu (wielkość liter nie ma znaczenia). Po wpisaniu zostanie wyświetlona lista spełniająca warunki.

# DBPLUS better performance

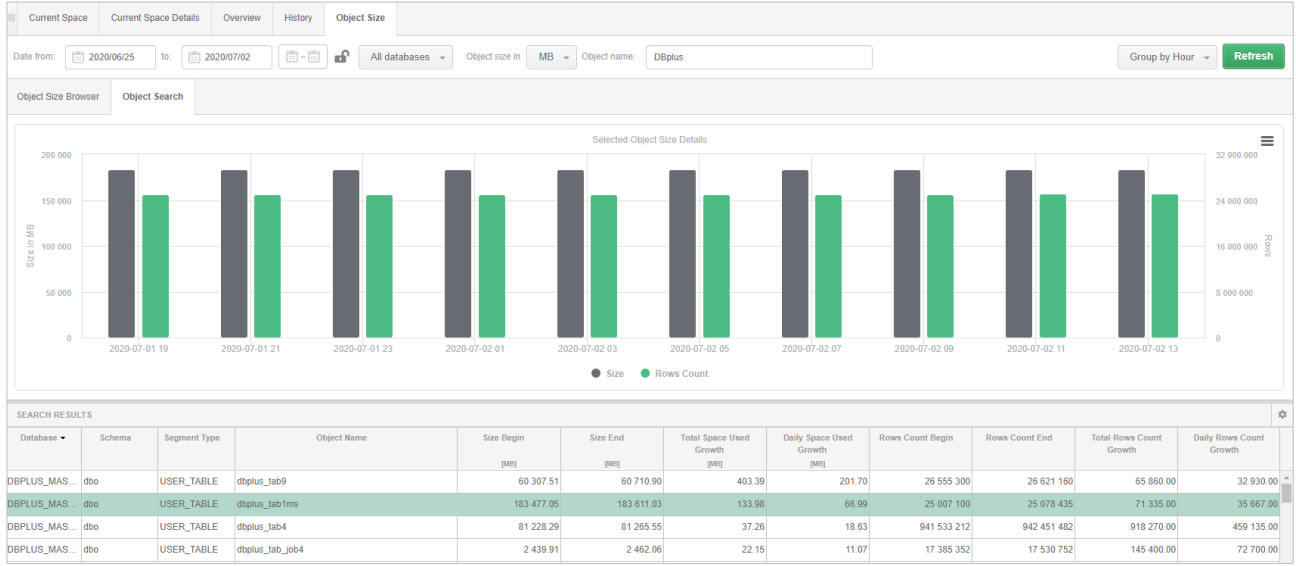

#### 1.4 Detailed charts - Dodatkowa analiza zapytań

W nowej wersji udostępniliśmy możliwość pogłębionej analizy zapytań. Funkcjonalność dostępna jest na ekranie *SQL Details* w zakładce *Graph* po wyborze opcji: *Show detailed charts*. Funkcjonalność ta pozwala na porównanie dowolnych statystyk analizowanego zapytania w zestawieniu ze statystykami wydajnościowymi całej bazy danych na jednym ekranie.

Po wybraniu tej opcji na ekranie widoczny jest wykres przedstawiający statystyki danego zapytania oraz wykresy przedstawiające ogólne dane wydajnościowe całej bazy danych takie jak:

- SQL Instance Trend Statistics (Load trends)
- Performance Counter Statistics Overview
- OS Statistics
- I/O Statistics
- Memory Statistics

Dane można porównać dla konkretnego punktu w czasie i zweryfikować dla wszystkich statystyk na jednym ekranie. Zestawiając wiele statystyk w jednym miejscu użytkownik może w łatwy sposób znaleźć źródło problemu wpływające na wydajność zapytania.

W przypadku przykładu zamieszczonego na rysunku poniżej zmiana wydajności zapytania była spowodowana występowaniem blokad w tym samym czasie na instancji SQL, co łatwo jest zweryfikować zestawiając ze sobą statystki dla blokad dostępne na wykresie SQL INSTANCE TREND STATISTICS z czasem trwania danego zapytania.

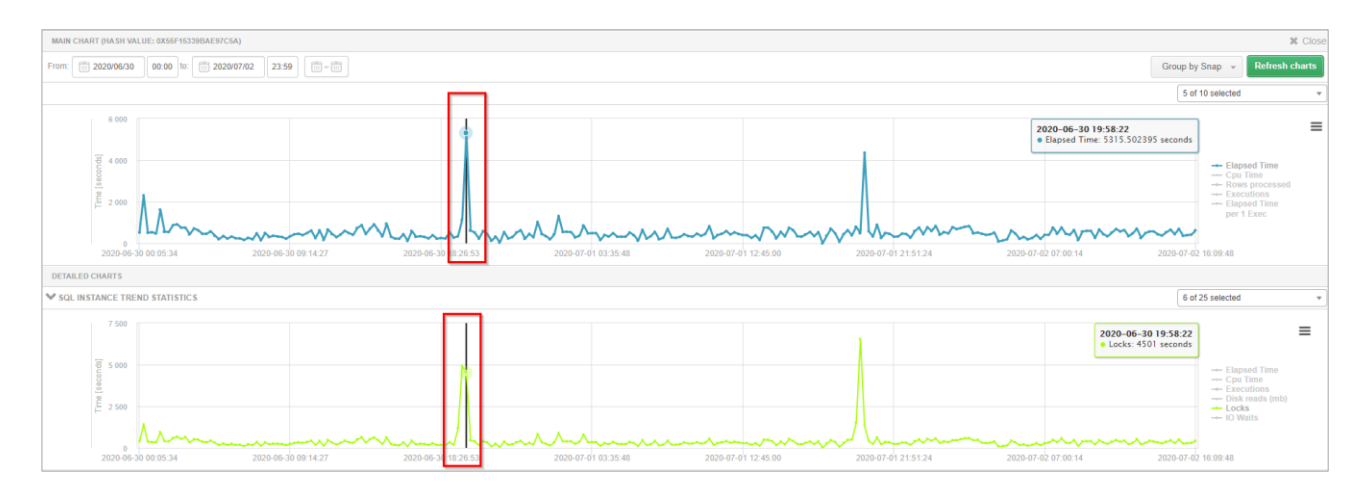

Na ekranie użytkownik może dodać dowolną serie dostępną dla danego wykresu poprzez kliknięcie w dropdown i wybór danej statystyki z listy.

Wykresy można dowolnie przybliżać jak również zapisywać do pliku, zgodnie z logiką dostępną do tej pory w aplikacji.

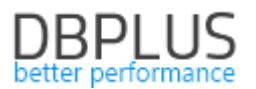

#### 1.5 Prognozowanie zmian zajętości bazy danych

W najnowszej wersji aplikacji wprowadziliśmy funkcjonalność prognozowania zajętości przestrzeni dyskowej w bazie danych. Funkcjonalność ta w bardzo łatwy sposób pomoże każdemu administratorowi bazy przewidzieć wielkość bazy i ułatwi proces Capacity Planing.

W celu sprawdzenia zajętości bazy danych w przyszłości należy wybrać z menu bocznego *Space Monitor* a następnie w zakładce *History* zaznaczyć opcje *Show Storage Forecast.* 

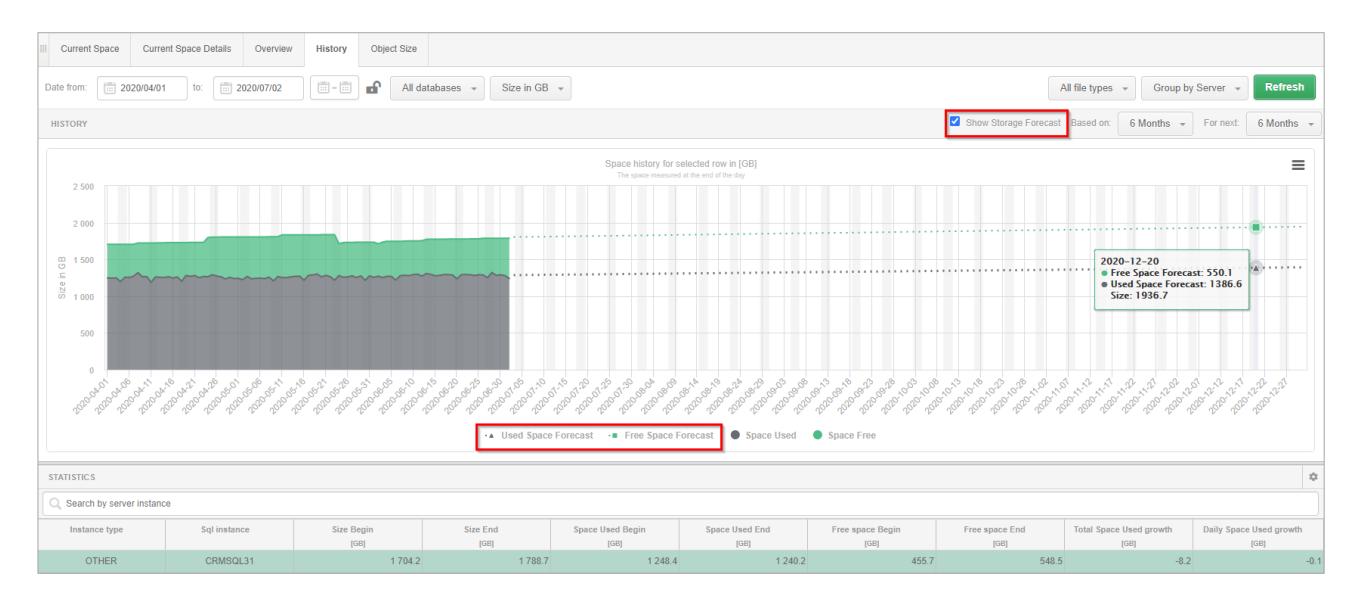

Prognozowanie zajętości bazy danych wyliczane jest na podstawie danych zebranych przez aplikacje DBPLUS i zapisanych w bazie repozytorium. Prognozowanie można wykonać na podstawie danych historycznych z ostatnich 3 , 6 miesięcy jak również całego roku.

Analogicznie możemy ustawić prognozowany okres dla 3, 6 lub 12 miesięcy w przyszłość. Po wykonaniu prognozy na wykresie zostanie wyświetlony wykres z podaną informacją o zajętości bazy danych w przyszłości.

Sprawdzenie rozmiaru w przyszłości jest możliwe dla całej instancji SQL, poszczególnych baz danych lub plików baz danych. W celu zmiany podglądu wystarczy wybrać odpowiedni rodzaj grupowania i zaznaczyć opcje *Show Storage Forecast*.

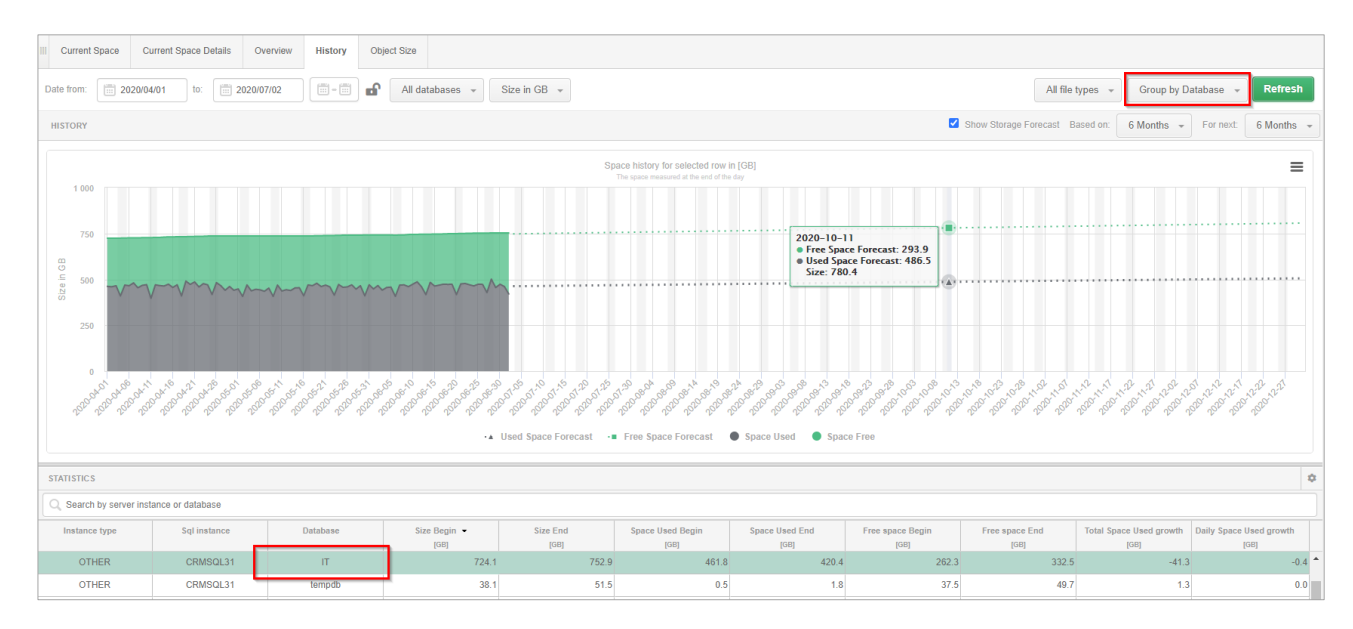

#### 1.6 Ekran Blokad – usprawnienia

# 1.6.1 Ujednolicenie informacji o sesjach

W nowej wersji aplikacji ujednoliciliśmy informacje na temat sesji blokującej i blokowanej dostępne dla każdej z wersji aplikacji DBPLUS.

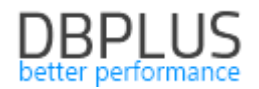

| List of locked sessions at snapshot time: 2020-06-02 11:43:04                                                                                                    |
|----------------------------------------------------------------------------------------------------|
| * Session Id: 56 Session status: sleeping Last Request Runtime: 4200 s Last Start Time: 2020-06-02 10:33:04 Username. DESKTOP HR1BE660Artur Bogusyewski Hostname. DESKTOP HR1BE66 Database: test Program: Microsoft SQL Server Management Studio - Query                           |
| Session Id: 70 Session status: running Wait: LCK_M_S Comand: SELECT Last Request Runtime: 4188 s Last Start Time: 2020-06-02 10:33:16 Username: DESKTOP-HR1BE66/Artur Bogusyewski Hostname: DESKTOP-HR1BE66 Database: test Program: Microsoft SQL Server Management Studio - Query |

W najnowszej wersji informacje o sesji blokującej i blokowanej będą przedstawiane wg kolejności: SID >> Session Status >> Wait Type >> Command >>Last Request Runtime >>Last Start Time >> User name >> Hostname >>Database >> Program.

## 1.6.2 Historia sesji – pogłębiona analiza

Kolejną zmianą na ekranie blokad jest możliwość szybkiego przejścia do historii sesji na podstawie identyfikatora sesji: SID. W tym celu wystarczy w tabeli z szczegółami sesji kliknąć w przycisk [+] w wierszu z identyfikatorem sesji.

Po kliknięciu w przycisk pokaże że dodatkowe menu z opcją przejście do historii sesji dla wybranego identyfikatora sesji.

| List of locked sessions at snapshot time: 2020-07-01 04:32:36                                                                                                    |  |  |  |  |  |  |  |  |  |
|----------------------------------------------------------------------------------------------------|--|--|--|--|--|--|--|--|--|
| Session Id: 51 Session status: running Comand: ALTER INDEX Last Request Runtime: 66 s Last Start Time: 2020-07-01 04:31:40 Hostname: PERUN Database: adv_works Program: .Net SqlClient Data Provider           |  |  |  |  |  |  |  |  |  |
| Session Id: 54 Session status: running Wait: LCK_M_IS Comand: SELECT Last Request Runtime: 51 s Last Start Time: 2020-07-01 04:31:45 Hostname: PERUN Database: adv_works Program: .Net SqlClient Data Provider |  |  |  |  |  |  |  |  |  |
|                                                                                                    |  |  |  |  |  |  |  |  |  |
| SQL STATEMENT FOR SESSION SID: 51                                                                                                    |  |  |  |  |  |  |  |  |  |
| ALIER INDEX [IX_TransactionHistory_Date] ON [Production].[TransactionHistory] REBUILD                                                                                                    |  |  |  |  |  |  |  |  |  |
|                                                                                                    |  |  |  |  |  |  |  |  |  |
|                                                                                                    |  |  |  |  |  |  |  |  |  |
|                                                                                                    |  |  |  |  |  |  |  |  |  |
|                                                                                                    |  |  |  |  |  |  |  |  |  |
| 51                                                                                                    |  |  |  |  |  |  |  |  |  |
| Yes Session ID: 61                                                                                                    |  |  |  |  |  |  |  |  |  |
| Reado View session history                                                                                                    |  |  |  |  |  |  |  |  |  |
| Readminite transaction                                                                                                    |  |  |  |  |  |  |  |  |  |
| The transaction is active                                                                                                    |  |  |  |  |  |  |  |  |  |
| 2020/07/01                                                                                                    |  |  |  |  |  |  |  |  |  |
| -                                                                                                    |  |  |  |  |  |  |  |  |  |

#### 1.7 Grid manager – zarządzanie prezentacją danych

W najnowszym release realizowana jest kolejna faza zarządzania danymi prezentowanymi w tabelach na stronach aplikacji DBPLUS. W obecnej wersji funkcjonalność ta została wprowadzona na pozostałych stronach w aplikacji.

Dla przypomnienia, użytkownik dla tabel na stronach ma możliwość zmiany dla każdej z kolumn:

- Kolejności wyświetlanych kolumn,
- Widoczność kolumn,
- Zmianę formatu,
- Zmianę precyzji,
- Zmianę szerokości.

Dodatkowo jest obecnie możliwość ukrywania paska podsumowania (Summary rows) na każdej ze stron, wykorzystując ustawienia dostępne po naciśnięciu przycisku **[trybik]**.

| Sql Sta                                              | ements Databases Load                  | Statements filter. |            |       |              |           |               |                 |            |            |               | tatements filter: | Top 20 statements 👻 | ŋ   |
|------------------------------------------------------|----------------------------------------|--------------------|------------|-------|--------------|-----------|---------------|-----------------|------------|------------|---------------|-------------------|---------------------|-----|
| SQL STATEMENTS EXECUTED DURING SPECIFIED PERIOD TIME |                                        |                    |            |       |              |           |               |                 |            |            |               |                   |                     | ٥   |
| Q. Search query by any value in below snapshot table |                                        |                    |            |       |              |           |               |                 |            |            |               |                   |                     |     |
| Database                                             | Query text                             | Query Hash         | Plan Hash  | Use   | Elapsed Time | Cpu Time  | Io, Wait Time | Time per 1 exec | Executions | Disk reads | Buffer gets   | Buffer writes     | Rows processed      |     |
|                                                      |                                        |                    |            | guide | [Seconds]    | [Seconds] | [Seconds]     | [Seconds]       |            | [Blocks]   | [Blocks]      | [Blocks]          |                     |     |
| IT                                                   | INSERT INTO CRM.Zest_415_Sredni        | 0x706CFAC84        | 0xC6BE73   |       | 3 869.50     | 12 682.98 | 0             | 1 289.8320      | 3          | 1 198 854  | 931 089 575   | 111               | 7 108               | 8 ^ |
| п                                                    | insert into #sprzedaz (sprzedaz, spolk | 0xCA9F87A56        | 0×7650279  |       | 3 195.40     | 11 208.78 | 0             | 0.6612          | 4 833      | 32 137     | 4 461 880 921 | 28                | 577 078             | в   |
| п                                                    | insert into #sprzedaz (sprzedaz, spolk | 0xCA9F87A56        | 0x5D66116  |       | 15 571.13    | 9 365.26  | 6 205.87      | 18.8970         | 824        | 4 481 493  | 792 693 173   | 272               | 41 896              | 5   |
| п                                                    | INSERT INTO CRM.promocja_sprz_t        | 0x047D2460E2       | 0x7F1185C  |       | 4 510.40     | 2 853.56  | 1 656.84      | 322.1716        | 14         | 2 509 490  | 561 673 543   | 323 542           | 12 285 788          | в   |
| т                                                    | INSERT INTO CRM.tel_do_exp (KH         | 0xBF930A5D3        | 0x57E516F  |       | 2 409.04     | 2 222.49  | 186.55        | 344.1485        | 7          | 3 885      | 94 951 671    | 16 531            | 36 043              | 3   |
| п                                                    | UPDATE InterCars_MSCRM.dbo.ic_z        | 0x7DDA3D168        | 0x00C910C  |       | 2 737.99     | 2 162.64  | 575.35        | 547.5988        | 5          | 55 042 645 | 355 751 041   | 26 822 958        | 13 259 755          | 5   |
| п                                                    | INSERT INTO #sprzedaz ( msc_id, pl     | 0x13A82326A0       | 0xCF01E71  |       | 430.12       | 1 614.76  | 0             | 0.3083          | 1 395      | 46 569     | 313 276 420   | 58                | 21 583              | 3   |
| IT                                                   | CREATE NONCLUSTERED INDEX I            | 0x747F394100       | 0xFA3FF75F |       | 400.37       | 1 450.36  | 0             | 400.3718        | 1          | 3 733 943  | 6 827 179     | 1 187 996         | (                   | 0   |

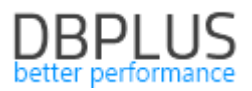

#### 1.8 Usprawnienia ogólne

## 1.8.1 Security – profile bazodanowe i funkcyjne

W celu łatwiejszego nadawania dostępu do statystyk monitorowanych instancji SQL w aplikacji DBPLUS usprawnialiśmy proces związany z przypisywaniem profili dostępowych do użytkowników/grup użytkowników. W najnowszej wersji możliwe jest stworzenie oddzielnego profilu nadającego dostep tylko do określonych instancji SQL dostępnych w monitoringu oraz oddzielnie możemy nadać uprawnienia do części funkcyjnej aplikacji (dostep do stron i funkcjonalności).

W przypadku gdy chcemy utworzyć oddzielnie profile nadające dostęp tylko do instancji SQL wystarczy tworząc profil nie nadawać dostępu na poziomie funkcyjnym - zakładka *Functions rights*, nie wybierać żadnej opcji dostępu.

Analogicznie w przypadku gdy chcemy utworzyć profil zawierający tylko dostęp do stron aplikacji, należy wskazać do jakich funkcjonalności użytkownik ma mieć dostęp i nie nadawać uprawnień na poziomie Instancji SQL - zakładka *Instances access*.

W przypadku tworzenie profili oddzielnie dla każdego obszaru należy pamiętać że o tym aby użytkownik dla którego nadajemy uprawnienia posiadał dostęp zarówno do funkcji aplikacji DBPLUS jak również instancji SQL.

Oczywiście w przypadku tworzenia profilu dostępu wspólnego z uprawnieniami do funkcji oraz baz danych, funkcja pozostaje bez zmian i nadal jest dostępna.

# 1.8.2 Statystyki fragmentacji indeksów

W najnowszej wersji aplikacji dodaliśmy informacje na temat fragmentacji indeksów. Dane dostępne są w szczegółach zapytania na stronie *Show Plan Objects*. Pobranie informacji jest dostępne po zaznaczeniu opcji *Load fragmentation info*. Po załadowaniu danych informacja o fragmentacji dostępna jest w statystykach w zakładce *Properties.* 

| SQL 1                                                                                                    | EXT (QUEF                                   | Y HASH: 0XE194FADA8C39169B) |            |                                      |                   | Parse SQL Query | \$                                                                                                    | EXPLAIN PLAN (PLAN HASE                                                                     | : 0XCEADD                                                                                                    | 86D9C54D6A6)                                                                                                    |                                                                            |                                                                     |                                                                 | X CI                                         | ose Plan Ob      | iects |
|----------------------------------------------------------------------------------------------------|---------------------------------------------|-----------------------------|------------|--------------------------------------|-------------------|-----------------|----------------------------------------------------------------------------------------------------|---------------------------------------------------------------------------------------------|----------------------------------------------------------------------------------------------------|----------------------------------------------------------------------------------------------------|----------------------------------------------------------------------------|---------------------------------------------------------------------|-----------------------------------------------------------------|----------------------------------------------|------------------|-------|
| Sub. Lat (doubt'n Anam: dat (Sarahan)         Paské Sub. (Sarahan)         Paské Sub. (Sarahan)           Statu (Sarahan)         Sarahan)         Sarahan)         Sarahan)           Statu (Sarahan)         Sarahan)         Sarahan)         Sarahan)           Statu (Sarahan)         Sarahan)         Sarahan)         Sarahan)           Statu (Sarahan)         Sarahan)         Sarahan)         Sarahan)           Statu (Sarahan)         Sarahan)         Sarahan)         Sarahan)           Statu (Sarahan)         Sarahan)         Sarahan)         Sarahan)           Sarahan)         Sarahan)         Sarahan)         Sarahan)           Sarahan)         Sarahan)         Sarahan)         Sarahan)           Sarahan)         Sarahan)         Sarahan)         Sarahan)           Sarahan)         Sarahan)         Sarahan)         Sarahan)           Sarahan)         Sarahan)         Sarahan)         Sarahan)           Sarahan)         Sarahan)         Sarahan)         Sarahan)           Sarahan)         Sarahan)         Sarahan)         Sarahan)           Sarahan)         Sarahan)         Sarahan)         Sarahan)           Sarahan)         Sarahan)         Sarahan)         Sarahanan)      < |                                             |                             |            |                                      |                   | Î               | -Batabases IIT, IS<br>-Vitissing indexes<br>L-Vitissing in<br>-SILKT (case - etc<br>-Geopute Scalar ()<br>-Geopute Scalar ()<br>-Table-va<br>-Table-va<br>-Table-va<br>-Table-va | terCers_i<br>lex impac<br>.714 , Rew<br>Cest - 670,7<br>lued fund<br>lued fund<br>lued fund | GCCH<br>dSCRW<br>t: 99.8126*/ use [IT])<br>0.809-0.80-0)<br>714.808-935164.00<br>13.808-935164.00<br>tion ([fn_GetMaxFivi<br>tion ([fn_GetMaxFivi<br>tion ([fn_GetMaxFivi<br>tion ([fn_GetMaxFivi] | - create index [missing_i<br>- 0.000000166, 20 - 0 )<br>- 0.000000166, 20 - 0 )<br>LegeDepthMax[ [pdm] ) (cr<br>LegeDepthMax[ [pdm] ) (cr<br>LegeDepthMax[ [pdm] ) (cr | ndex_SPRZEDAZ_<br>** - 0,000001187<br>** - 0,000001187<br>** - 0,000001187 | LON SP_070820<br>, Rows - 1 , C<br>, Rows - 1 , C<br>, Rows - 1 , C | 120] on [CRM<br>17 - 0,000011<br>17 - 0,000011<br>17 - 0,000011 | 7 , 10 - 0 )<br>7 , 10 - 0 )<br>7 , 10 - 0 ) |                  |       |
| OBJE                                                                                                    | CTS USED                                    | IN EXPLAIN PLAN             |            |                                      |                   |                 |                                                                                                    | INDEXES FOR SELECTED O                                                                      | BJECT [CRI                                                                                                    | /].[KH_TLUM]                                                                                                    |                                                                            |                                                                     |                                                                 |                                              |                  |       |
| Туре                                                                                                    | Owner                                       | Object Name                 |            | Table Name                           | Databas           | 50              |                                                                                                    | Index name                                                                                  | Enabled                                                                                                    | Index columns                                                                                                    | Included columns                                                           | Seeks                                                               | Scans                                                           | Lookups                                      | Updates          |       |
| index                                                                                                    | [CRM]                                       | [PK_ftr_lok_2]              |            | [ftr_lok_2]                          | נדון              |                 | *                                                                                                    | PK KH TLUM                                                                                  | 5                                                                                                    | KOD. LANG. LANG ID                                                                                                    |                                                                            | 1 293                                                               | 324                                                             |                                              | 0                | 0     |
| index                                                                                                    | [dbo]                                       | [PK_IC_prvBase]             |            | [IC_prvBase]                         | [InterCars_MSCRM] |                 |                                                                                                    |                                                                                             |                                                                                                    |                                                                                                    |                                                                            |                                                                     |                                                                 |                                              |                  |       |
| index                                                                                                    | [dbo]                                       | [ndx_ic_ic_prv_systemuser]  |            | [ic_ic_prv_systemuserBase]           | [InterCars_MSCRM] |                 |                                                                                                    |                                                                                             |                                                                                                    |                                                                                                    |                                                                            |                                                                     |                                                                 |                                              |                  |       |
| index                                                                                                    | [CRM]                                       | [ic_x_prv_Reports]          |            | [prv_Reports]                        | נדון              |                 | 1                                                                                                    |                                                                                             |                                                                                                    |                                                                                                    |                                                                            |                                                                     |                                                                 |                                              |                  |       |
| table                                                                                                    | [dbo] [SystemUserBase] [SystemUserBase] [II |                             |            |                                      | [interCars_MSCRM] |                 |                                                                                                    |                                                                                             |                                                                                                    |                                                                                                    |                                                                            |                                                                     |                                                                 |                                              |                  |       |
| table                                                                                                    | [CRM]                                       | [SPRZEDAZ_LOK_SP]           |            | [SPRZEDAZ_LOK_SP]                    | [17]              |                 |                                                                                                    |                                                                                             |                                                                                                    |                                                                                                    |                                                                            |                                                                     |                                                                 |                                              |                  |       |
| index                                                                                                    | ndex (CRM) (PK_KH_TLUM) (KH_TLUM)           |                             |            | [17]                                 |                   |                 |                                                                                                    |                                                                                             |                                                                                                    |                                                                                                    |                                                                            |                                                                     |                                                                 |                                              |                  |       |
| table                                                                                                    | ICRM                                        | IPRODUCENCII                |            | IPRODUCENCI                          | 071               |                 | *                                                                                                    |                                                                                             |                                                                                                    |                                                                                                    |                                                                            |                                                                     |                                                                 |                                              |                  | _     |
| Objec                                                                                                    | t columns                                   | DDL info Index statistics   | Properties | Details for index [CRM].[PK_KH_TLUM] |                   |                 |                                                                                                    |                                                                                             |                                                                                                    |                                                                                                    |                                                                            |                                                                     |                                                                 | Load fragmen                                 | ation info (slov | ver)  |
| Property                                                                                                    |                                             |                             |            |                                      |                   |                 |                                                                                                    |                                                                                             |                                                                                                    | Value                                                                                                    |                                                                            |                                                                     |                                                                 |                                              |                  |       |
| is_pauo                                                                                                    | 50                                          |                             |            |                                      |                   |                 | Palot                                                                                                    | e                                                                                           |                                                                                                    |                                                                                                    |                                                                            |                                                                     |                                                                 |                                              |                  | ^     |
| Is_disabled Fi                                                                                                    |                                             |                             |            |                                      |                   | False           | e                                                                                                    |                                                                                             |                                                                                                    |                                                                                                    |                                                                            |                                                                     |                                                                 |                                              |                  |       |
| is_hypothelical Fi                                                                                                    |                                             |                             |            |                                      |                   | False           | 0                                                                                                    |                                                                                             |                                                                                                    |                                                                                                    |                                                                            |                                                                     |                                                                 |                                              |                  |       |
| allow_row_locks                                                                                                    |                                             |                             |            |                                      |                   | True            |                                                                                                    |                                                                                             |                                                                                                    |                                                                                                    |                                                                            |                                                                     |                                                                 |                                              |                  |       |
| allow_page_locks                                                                                                    |                                             |                             |            |                                      |                   | True            |                                                                                                    |                                                                                             |                                                                                                    |                                                                                                    |                                                                            |                                                                     |                                                                 |                                              |                  |       |
| has_filter F                                                                                                    |                                             |                             |            |                                      |                   | False           | e                                                                                                    |                                                                                             |                                                                                                    |                                                                                                    |                                                                            |                                                                     |                                                                 |                                              | -11              |       |
| filter_de                                                                                                    | finition                                    |                             |            |                                      |                   |                 |                                                                                                    | _                                                                                           |                                                                                                    |                                                                                                    |                                                                            |                                                                     |                                                                 |                                              |                  |       |
| avg_fra                                                                                                    | ment_size                                   | _in_pages [%]               |            |                                      |                   |                 | 1,01                                                                                                    |                                                                                             |                                                                                                    |                                                                                                    |                                                                            |                                                                     |                                                                 |                                              |                  |       |
| ivg_fragmentation_in_percent (%)                                                                                                    |                                             |                             |            |                                      |                   | 96,1            | 5                                                                                                    |                                                                                             |                                                                                                    |                                                                                                    |                                                                            |                                                                     |                                                                 |                                              | *                |       |

#### 1.8.3 Keep selection – zachowanie wybranych dat

W nowej wersji aplikacji zmieniliśmy umiejscowienie funkcji zapamiętującej wybrany zakres dat dla których dokonujemy analizę. Funkcjonalność jest szczególnie przydatna gdy analizujemy problem który wystąpił w przeszłości, poprzez zapamiętanie ustawienia poszczególne strony w aplikacji zawsze będą otwierane z wybranym zakresem dat. Aby zapamiętać ustawienia należy kliknąć na ikonę kłódki. Zamknięta ikona oznacza że daty będą zapamiętywane na stronach aplikacji.

# DBPLUS better performance

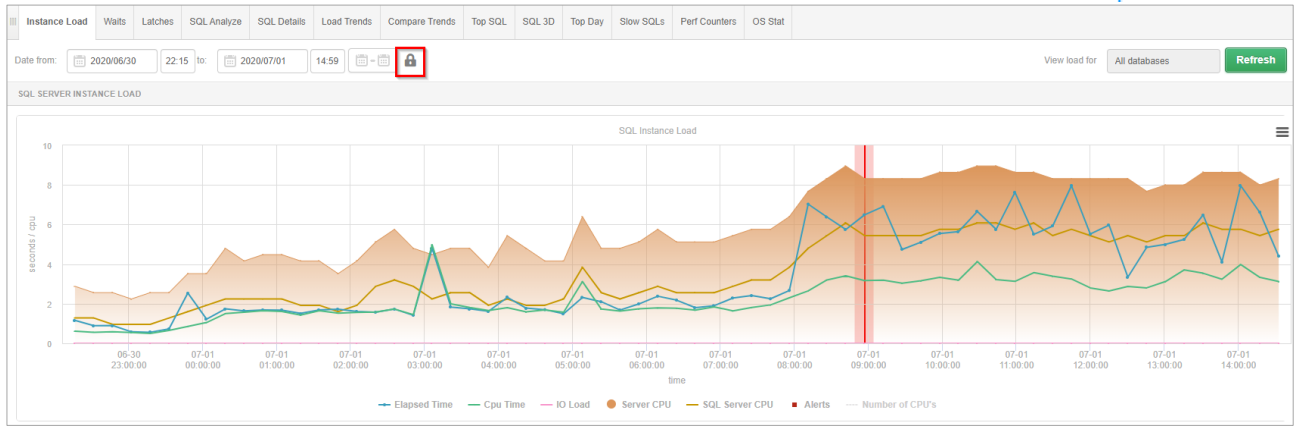

W przypadku chęci powrotu do standardowych ustawień wystarczy ponownie kliknąć na ikonę kłódki w celu wyłączenia zapamiętywania dat.

# 1.8.4 Drobne poprawki i usprawnienia

#### 1.8.4.1 Perf Counters - poprawa wysokiej wartości parametru *Compiled Batches ratio/%*

W najnowszej wersji aplikacji poprawiliśmy problem związany z wysokim poziomem wskaźnika wydajnościowego (Perf Counters) Compiled Batches ratio/%.

Do wyliczenia wskaźnika Compiled Batches ratio używamy counterów:

- Batches request
- Sql Compilation
- Sql Re-Compilations

Z analizy wynika, że gdy zachodzi Re-kompilacja SQL jednocześnie nalicza zdarzenie w statystyce SQL Compilation oraz SQL Re-Compilations (czyli nalicza podwójnie). W przypadku gdy liczba rekompilacji jest duża wówczas suma kompilacji i rekompilacji przekracza liczbę batchy i stąd otrzymujemy wartość powyżej 100 %. W najnowszej wersji problem przekraczania wartości powyżej 100% nie powinien już występować.

#### 1.8.4.2 Poprawa wydajności ekranu I/O Stats

W najnowszej wersji aplikacji poprawiliśmy problemy związane ekranem I/O Stats. W nielicznych przypadkach po wejściu na ekranach dochodziło do wyświetlenia komunikatu błędu związanego z przekroczeniem czasu oczekiwania. Problem związany był ze zmianą planu wykonania dla zapytania pobierającego dane z repozytorium. W najnowszej wersji problem został poprawiony.

#### 1.8.4.3 Poprawiona kolejność serii na wykresie SQL Details

W zakładce SQL Details (szczegóły zamówień), poprawiliśmy kolejność serii na wykresie przedstawiającym plany wykonania. Po zmianach kolejność planów zależy wielkości statystyki dla danego planu zapytania.

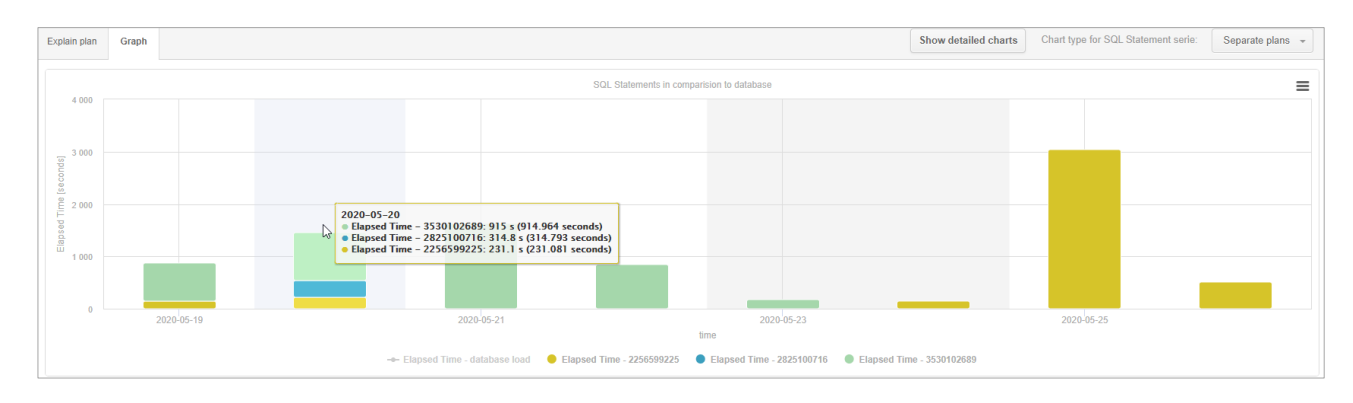

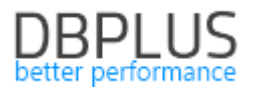

# 1.8.5 Check for update - informacja o nowej wersji aplikacji

W najnowszej wersji aplikacji zmodyfikowaliśmy prezentacje informacji o nowych wersjach aplikacji. Informacja dostępna jest na "starej" wersji ekranu Dashboard. Po celu weryfikacji dostępności nowszej wersji aplikacji wystarczy kliknąć w przycisk [**Check for Updates**].

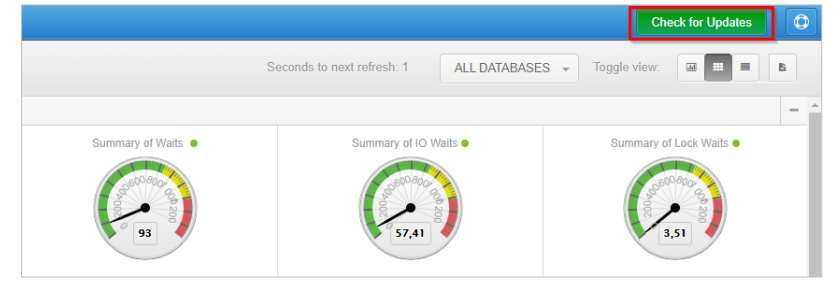